## Buchung von EDV-Räumen in WebUntis

## 1. Gewünschte Stunde auswählen

|               | MO. 00.03                                  | Di. 0                                           | 9,03                                                      | Mi, 10.0                           | 0.      |            |  |  |
|---------------|--------------------------------------------|-------------------------------------------------|-----------------------------------------------------------|------------------------------------|---------|------------|--|--|
| -90           |                                            |                                                 |                                                           |                                    |         |            |  |  |
| 649           |                                            |                                                 |                                                           |                                    |         |            |  |  |
| 64%           |                                            |                                                 |                                                           |                                    |         |            |  |  |
| -34           |                                            |                                                 |                                                           |                                    |         |            |  |  |
|               |                                            |                                                 |                                                           |                                    |         |            |  |  |
| 111<br>1111   |                                            |                                                 |                                                           |                                    |         |            |  |  |
|               |                                            |                                                 |                                                           |                                    |         |            |  |  |
| 1:15.<br>5:35 |                                            | EICE 108                                        | NaBa                                                      | E861120                            | MaBa    |            |  |  |
|               |                                            | AWI,                                            | N103                                                      | UAN UAN                            | Naba    |            |  |  |
| 100           |                                            | FISE 12B                                        | Naila                                                     | FIRK 12R                           | Nafia   | $\searrow$ |  |  |
| 68            |                                            | PUG                                             | N103                                                      | UAN                                |         | ノ          |  |  |
| 540           |                                            | FIBK 12A                                        | NaBa                                                      |                                    |         |            |  |  |
|               |                                            | Line-                                           | A CONTRACT OF                                             |                                    |         |            |  |  |
|               |                                            | ~                                               |                                                           |                                    |         |            |  |  |
| Reiter D      | Details auswahl<br>FIB                     | <b>K 12A</b>                                    | <b>KRG</b>                                                | UNTERRICHT<br>5-13:30   N1         | 02   Na | ısch       |  |  |
| Reiter D      | Details auswahl<br>FIB<br>Dienst<br>Klasse | <b>K 12A</b><br>tag   9.3.20                    | KRG<br>021   12:43<br>Deta                                | UNTERRICHT<br>5-13:30   N1<br>ails | 02   Na | ısch       |  |  |
| Reiter D      | Details auswahl<br>FIB<br>Dienst<br>Klasse | K 12A                                           | KRG<br>021   12:44<br>Deta                                | UNTERRICHT<br>5-13:30   N1<br>ails | 02   Na | ısch       |  |  |
| Reiter D      | Details auswahl<br>FIB<br>Dienst<br>Klasse | K 12A<br>ag   9.3.20<br>enbuch<br>Findet online | KRG<br>021   12:4<br>Deta<br>e statt (                    | UNTERRICHT<br>5-13:30 N1<br>ails   | 02   Na | usch       |  |  |
| Reiter D      | Details auswahl<br>FIB<br>Dienst<br>Klasse | K 12A<br>ag   9.3.20<br>Enbuch<br>Findet onlin  | KRG<br>021   12:43<br>Deta<br>e statt (                   | UNTERRICHT<br>5-13:30 N1<br>ails   | 02   Na | usch       |  |  |
| Reiter D      | Details auswahl<br>FIB<br>Dienst<br>Klasse | Findet online                                   | KRG<br>021   12:44<br>Deta<br>e statt (                   | UNTERRICHT<br>5-13:30 N1<br>ails   | 02   Na | ısch       |  |  |
| Reiter D      | Details auswahl<br>FIB<br>Dienst<br>Klasse | Findet online<br>N102<br>Ersetzen               | KRG<br>021   12:44<br>Deta<br>e statt (<br>+              | UNTERRICHT<br>5-13:30   N1<br>ails | 02   Na | ısch       |  |  |
| Reiter D      | Details auswahl<br>FIB<br>Dienst<br>Klasse | Findet online<br>N102<br>Ersetzen               | KRG<br>021   12:44<br>Deta<br>e statt (<br>+<br>:hüler*in | UNTERRICHT<br>5-13:30   N1<br>ails | 02   Na | ısch       |  |  |

3. Auf Ersetzen klicken und den gewünschten Raum auswählen und buchen

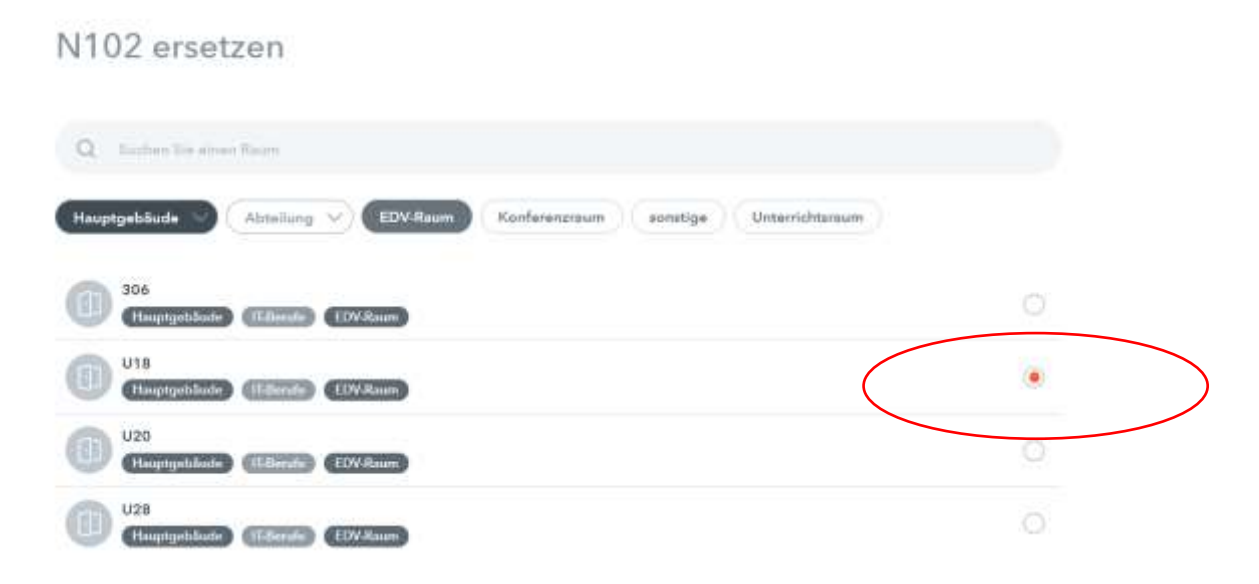